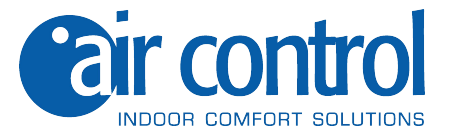

**User manual** 

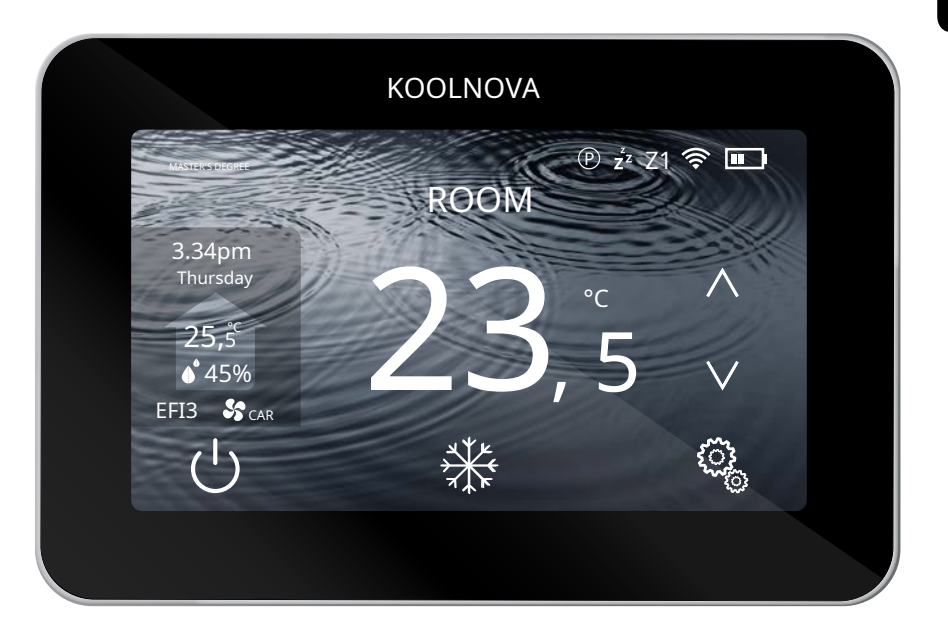

## Thermostat remote control**ETERNAL** RADIO

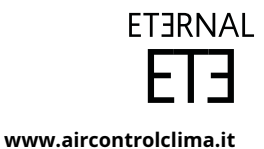

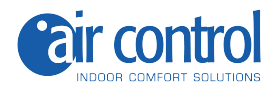

Customer support: Technical assistance and commercial consultancy: +39 0245482147

For more information:

www.aircontrolclima.it

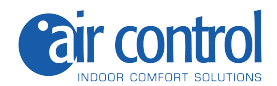

## Index

| 4                  | Security and guarantee                                          |  |  |
|--------------------|-----------------------------------------------------------------|--|--|
| <b>5</b><br>6<br>7 | <b>Chapter 1: General</b><br>1.1. Home screen<br>1.2. Functions |  |  |
| 9                  | Chapter 2: User Menu                                            |  |  |
| 10                 | Entering the user menu/Exiting the user menu 2.1.               |  |  |
| 11                 | MODE                                                            |  |  |
|                    | 2.2. SLEEP                                                      |  |  |
|                    | 2.2.1. Delete stored SLEEP                                      |  |  |
| 12                 | 2.3. PROGRAMS                                                   |  |  |
|                    | 2.3.1. Configure a program                                      |  |  |
| 13                 | 2.4. SPEED                                                      |  |  |
|                    | 2.5. DEGREES                                                    |  |  |
|                    | 2.6. BRIGHTNESS                                                 |  |  |
| 14                 | 2.7. CLOCK                                                      |  |  |
|                    | 2.8. LANGUAGE (6 different languages)                           |  |  |
| 15                 | 2.9. REMOTE                                                     |  |  |
|                    | 2.10. Change the name of the zone                               |  |  |

## Security and guarantee

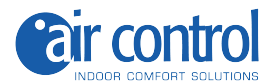

**ATTENTION:**Read the safety instructions before proceeding with the installation and use of the system. Keep this manual for future reference. Incorrect installation or placement of system elements can cause electrocution, short circuit, fire and other damage to the system. Be sure to use only accessories manufactured and/or supplied by KOOLNOVA, designed specifically for use in this system, and leave installation to a professional.

- This system is designed to be used by installers specialized or trained by the brand or authorized by it.

- Only a qualified technician can carry out installation and maintenance activities.
- It is recommended to use only elements or spare parts supplied by KOOLNOVA.

- When placing the system elements in bathrooms, be especially careful not to place the elements inside showers or near humid places.

This product is covered by a legal guarantee and for any information regarding it, contact your retailer.

KOOLNOVA guarantees the conformity of the products to their technical specifications for a period of 2 years, parts and labor, from the date indicated in the certification of the product purchase document. The user can make the warranty effective at the distributor or point of sale or by calling the customer service telephone number. The nonconforming part or product will be repaired or exchanged for an equivalent part or product at no cost to the customer. Any replaced part or product becomes the property of KOOLNOVA. The repaired product is guaranteed against repaired defect for a period of 6 months from the date of repair.

However, this guarantee does not apply in the following cases:

- Installation or use not in accordance with the instructions provided in this manual.
- Incorrect connection or incorrect use of the product, in particular with accessories not intended for this purpose.
- Abnormal wear.
- Failure to comply with the technical and safety regulations in force in the geographical area of use.
- Products that have suffered impacts or falls.
- Products damaged by lightning, power surges, heat or radiation sources, water damage, exposure to excessively humid conditions, or any other cause external to the Product.

- Improper use or negligence.

- Intervention, modification or repair carried out by a person not approved by the manufacturer or distributor subject to legal provisions, all warranties other than those described in this paragraph are expressly excluded.

**DRUMS:**The rechargeable battery of p. lithium ion remote control ETERNAL must be replaced by KOOLNOVA technical service and recycled or disposed of, separated from household waste.

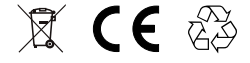

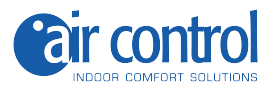

1

## General

www.aircontrolclima.it

## 1. General

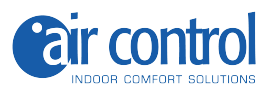

#### 1.1. Home screen

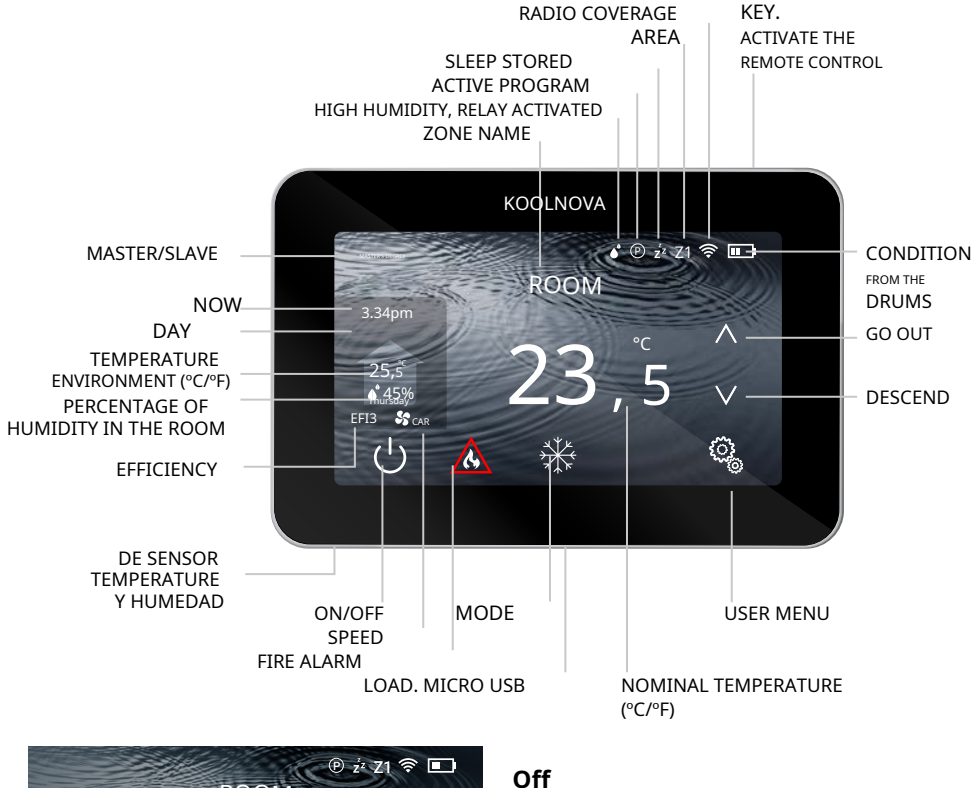

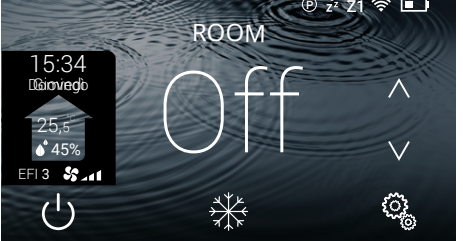

- OFF/ON zone.

button.

() to activate / deactivate - Press the zone

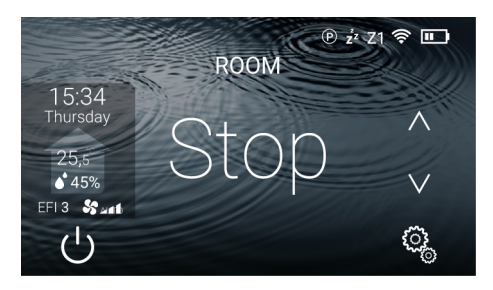

## Stop

- System shutdown. The screen does not show the mode.
- Press the button () for 2 seconds.

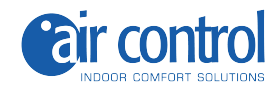

## 1.2. Functions

Graphic interface with 4.3" capacitive screen and finished in metallic and crystal colour. Functions:

- Zone On-Off.
- System stop (MASTER).
- System operating mode and efficiency (MASTER).
- Control of the temperature and speed of the machine.
- Reading of the ambient temperature and relative humidity of the area.
- SLEEP function.
- Hourly schedules.
- Remote access and control to other areas of the system.
- 6 languages (Spanish, Italian, English, French, Portuguese, German).
- Adjustable brightness

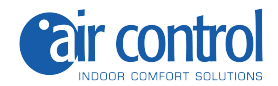

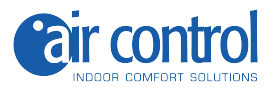

2

# User menu

www.aircontrolclima.it

## 3. User menu

|    | User menu                                  |                                            |  |  |  |
|----|--------------------------------------------|--------------------------------------------|--|--|--|
|    | MASTER'S DEGREE                            | SLAVE                                      |  |  |  |
| 1. | MODE                                       |                                            |  |  |  |
| 2. | SLEEP                                      | SLEEP                                      |  |  |  |
| 3. | PROGRAMS                                   | PROGRAMS                                   |  |  |  |
| 4. | SPEED                                      |                                            |  |  |  |
| 5. | <b>DEGREES</b> (Celsius °C /Fahrenheit °F) | <b>DEGREES</b> (Celsius °C /Fahrenheit °F) |  |  |  |
| 6. | BRIGHTNESS                                 | BRIGHTNESS                                 |  |  |  |
| 7. | CLOCK                                      | CLOCK                                      |  |  |  |
| 8. | TONGUE(6 different languages)              | TONGUE(6 different languages)              |  |  |  |
| 9. | REMOTE                                     | REMOTE                                     |  |  |  |
|    |                                            |                                            |  |  |  |

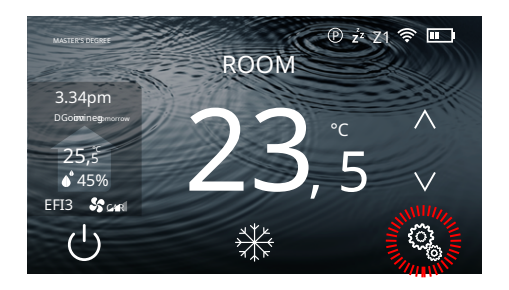

## User menu (MASTER)

- 9 options.

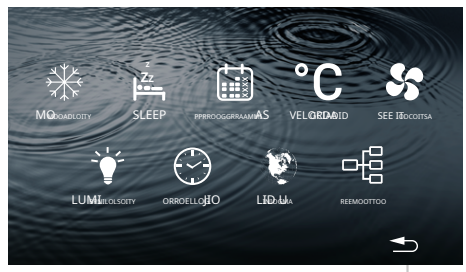

RETURN TO THE HOME SCREEN

## Exit the user menu

- Press the button

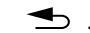

10 Chapter 2: User Menu

## Access to the user menu

- Press the button

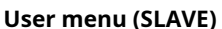

- 7 options.

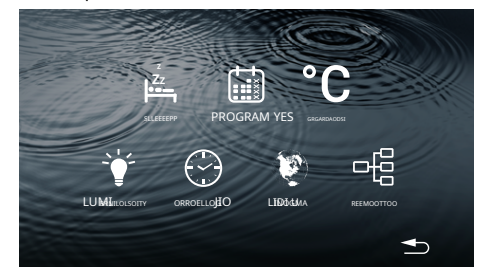

୍ଦ୍ର୍ଭି

.

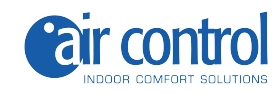

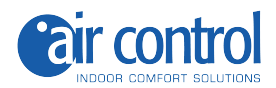

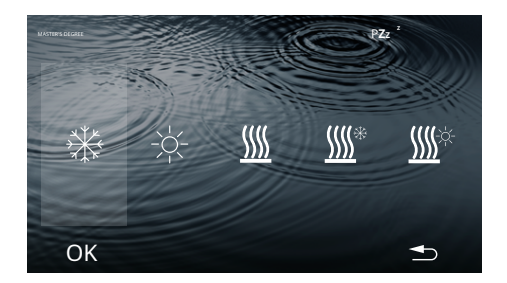

## 2.1. MODE

- Select the desired option. Example:  $\label{eq:select} \underbrace{\mbox{ K}}_{\mbox{ K}} \mbox{ (I send MASTER)}.$
- Press the button**OK**.

- The data is saved, the next time you access this screen it will show the last assigned mode.

The main screen displays the selected mode.

| ICON     | MODE                                       |
|----------|--------------------------------------------|
| *        | Cold air                                   |
| -\       | Hot air                                    |
| <u> </u> | Underfloor heating                         |
| <u> </u> | Cold air + Underfloor heating (refreshing) |
| <u> </u> | Warm air + Underfloor heating (heat)       |

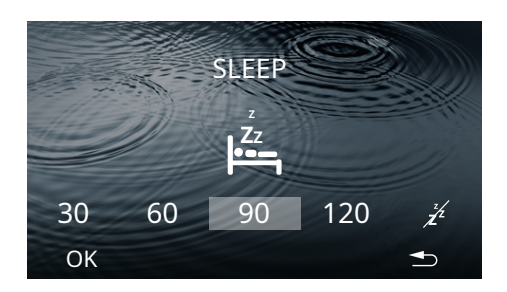

## 2.2. SLEEP

4 options available: 30/60/90/120 minutes.

- Select the time interval. Example: 90 minutes.
- Press the button**OK.**

The home screen will not show the icon  $Z^{Z}$  until the interval of time ends and the zone turns off.

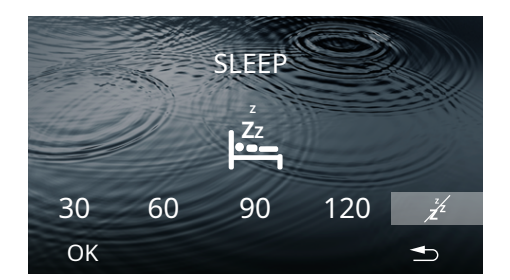

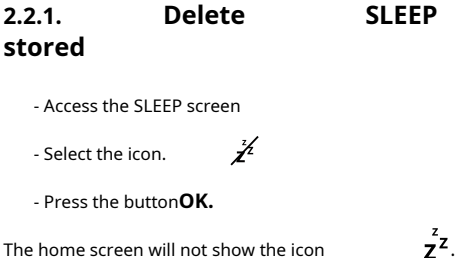

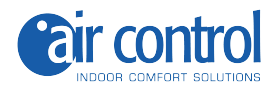

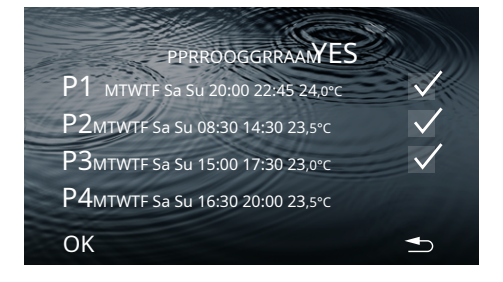

## 2.3. PROGRAMS

#### The screen shows saved programs.

Example:

P1, P2, P3. P4 Activate: Deactivate:

- For a<u>t</u> activate a program, press the button.

- To configure a program, press on the line.

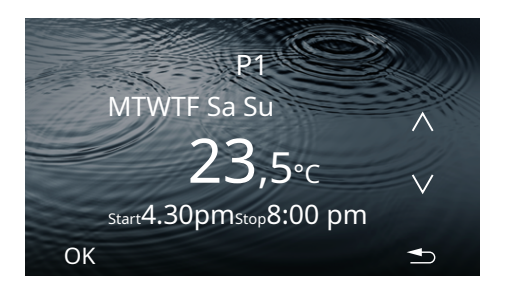

## 2.3.1. Configure a program

When configuring a parameter this flashes

- To select: Day interval / Temperature / Start time/ Stop time.

Interval days(4 options):

- Use the key or an option. **v** to select

Everyday Working days Weekends Just one day MTWTF Sa Su MTWTF Sa Su M (example)

#### Temperature:

- Use the key And to increase or decrease the **time intervals of 0.5 °C** of temperature.

#### Start time/Stop time

- Use the key to decrease **thed** to increase or hours and minutes.

- Press the button**OK**.

The PROGRAMS screen will display the changes.

The home screen will show the iconP while a program is active.

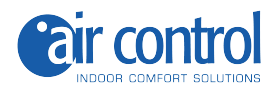

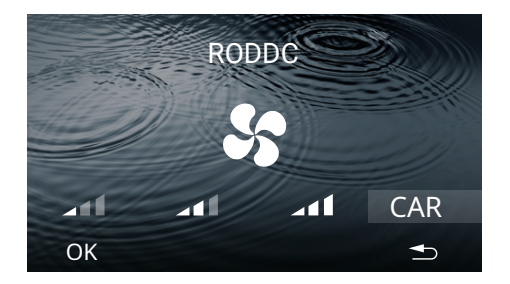

## 2.4. SPEED

SPEED:4 options available. Minimum / Average / Maximum / AUTO.

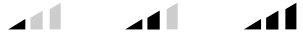

- Select SPEED.
- Press the button**OK**.

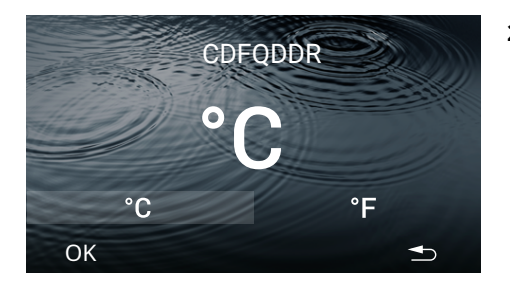

## 2.5. Degrees Celsius°C/Fahrenheit °F)

- Select the type of degree °C or °F (by default °C).

- Press the button**OK**.

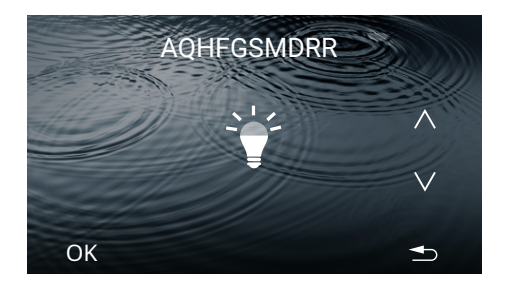

## 2.6. BRIGHTNESS

Five different brightness levels.

- Use the brightness ~~ And ~~ to adjust the button.

- Press the button**OK**.

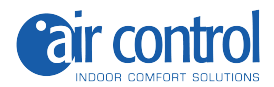

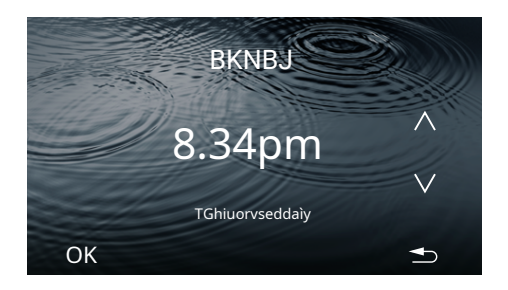

## 2.7. CLOCK

During configuration this parameter **flashes**.

#### Reloj

The hours flash. - Use the and time v to set the value buttons.

Press the minutes, they flash.

- Use the and keys to soft the value of the minutes.

#### Days of the week:

To configure the days of the week, press the day of the week, this parameter flashes.

- Use the keys An**v** to select the day. Example: Thursday.

- Press the button**OK**.

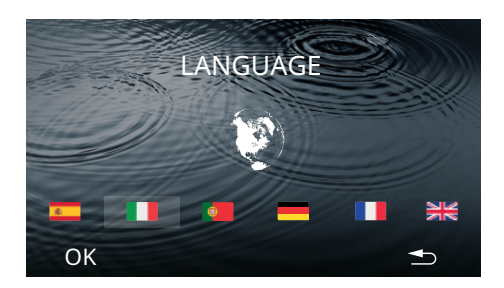

#### 2.8. LANGUAGE (6 different languages)

- Select the language.
- Press the button**OK**.

If you look at the language, the next time you access this panel you will see the last language assigned to you. Example: Italian.

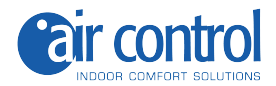

Disable:

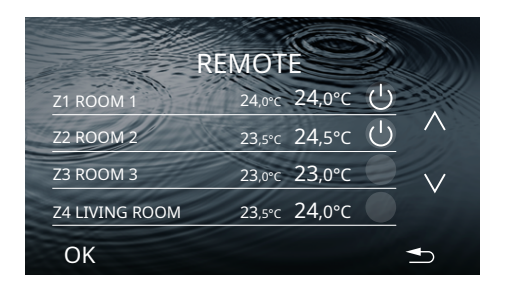

REMOTE

24.0°C 24,0°C

23,5°C 24,5°C

23,0°C 23,0°C 23,5°C 24,0°C

Z5 ROOM 4

Z6 KITCHEN

**Z8 OFFICE** OK

Z7 BATHROOM 1

### **2.9. REMOTE**

#### The screen shows the system zones. Example:

| Z1,Z2,Z5,Z6,Z7. |  |
|-----------------|--|
| Z3,Z4,Z8        |  |

Activate:

Number of possible zones:**Z1-Z8**.

- OFF/ON zone.

- Press the temperature to change.

During configuration this parameter **flashes**.

- And to adjust the value - Use the keys of the temperature.
- Press the button**OK**.

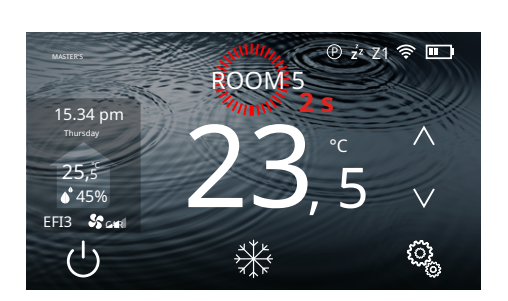

## 2.10. Change the name of the zone

- Press the current zone name for 2 seconds.
- Press the button**OK**.

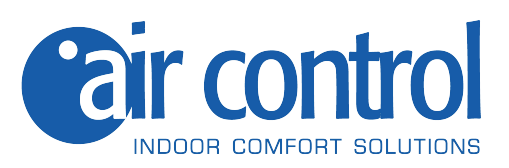

AIR CONTROL SRL Via Colico, 10 20158 Milan. Lombardy Italy Tel: +39 0245482147 info@aircontrolclima.it aircontrolsrl@pec.it www.aircontrolclima.it